## Escuelas Públicas del Condado Miami Dade

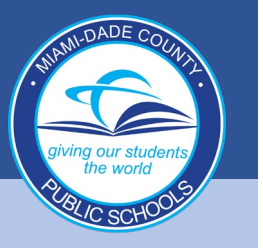

1. Cuando se le solicite iniciar sesión, ingrese el nombre de usuario (#IDdelEstudiante@students.dadeschools.net) y haga clic en "Next"

| Microsoft                  |      |
|----------------------------|------|
| Sign in                    |      |
| Email, phone, or Skype     |      |
| No account? Create one!    |      |
| Can't access your account? |      |
| Sign-in options            | 5    |
|                            | Next |
|                            |      |

Luego se le pedirá su contraseña de Dadeschool, luego haga clic en "Sign In"

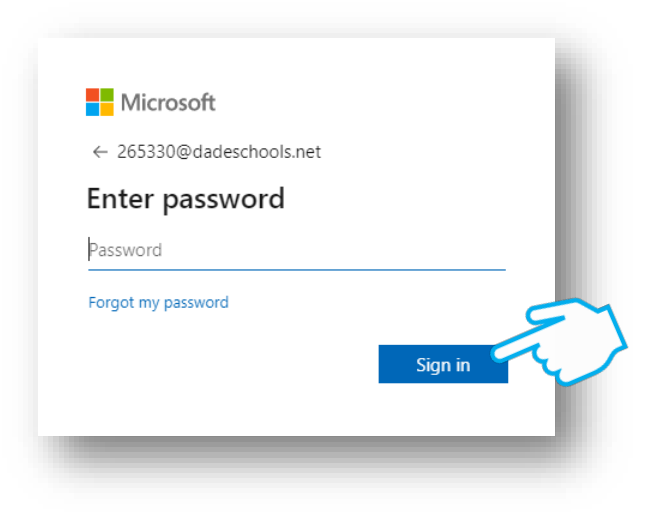

Puede optar por permanecer conectado si usa su propia computadora personal

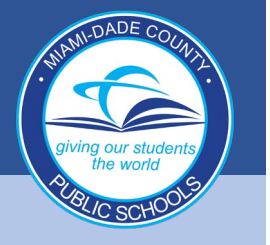

## Escuelas Públicas del Condado Miami Dade

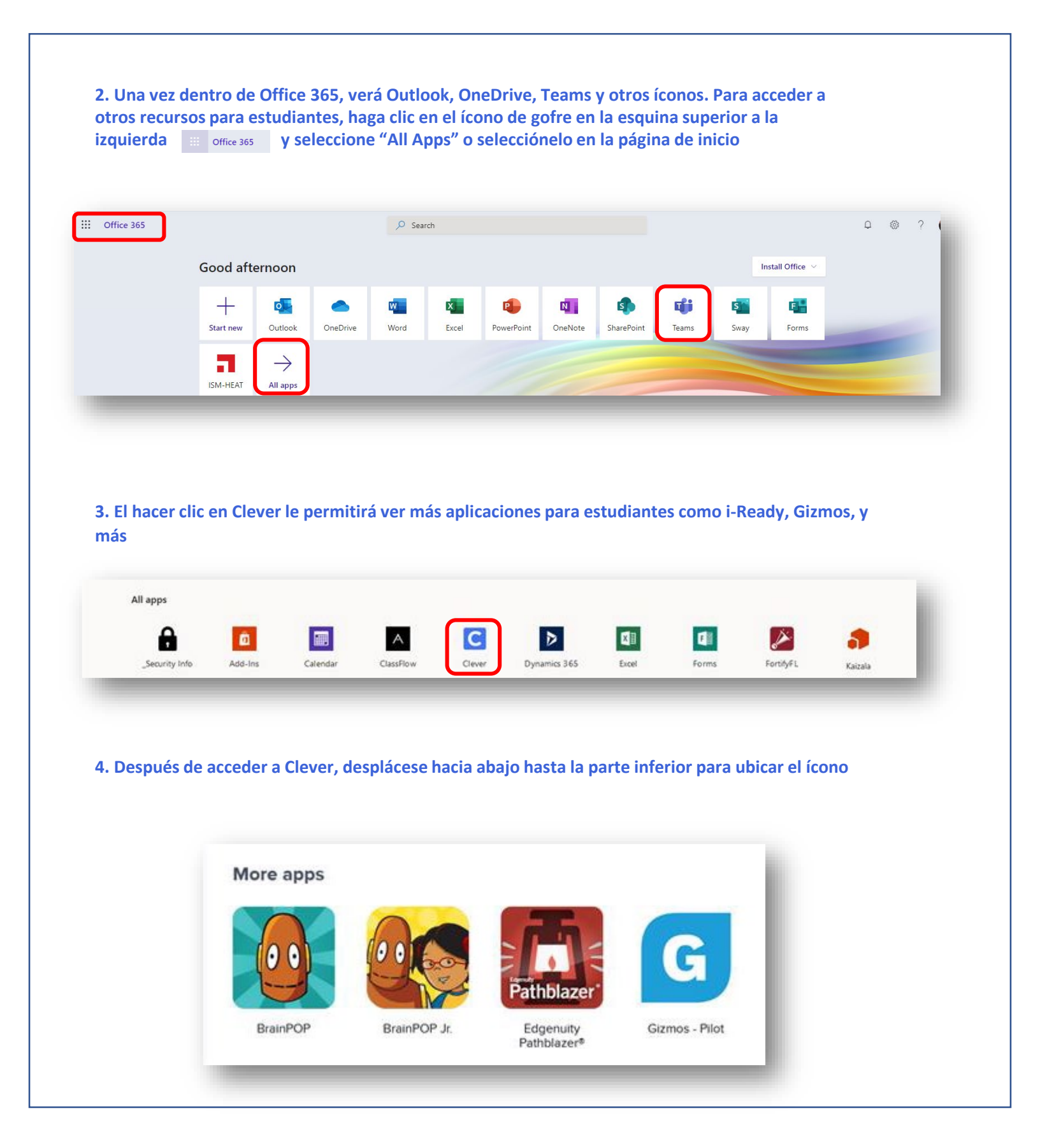